## <u>学内からのインターネット接続(Wifi)</u>

ワイヤレスネットワーク接続情報(最初に1回だけ)

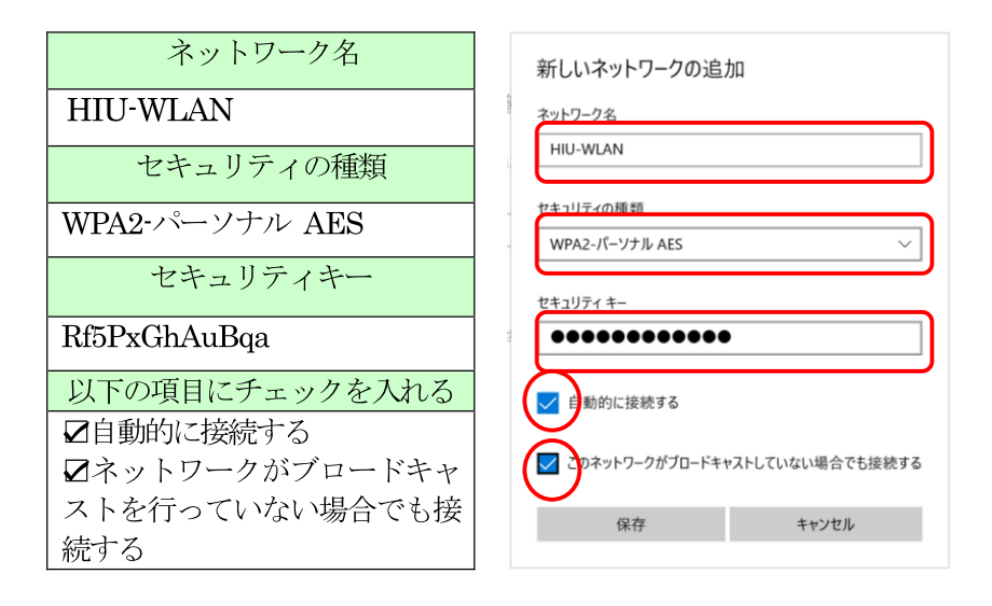

<u>プロキシの設定</u>

(学内無線LANを使う時は必要、家など学外では使わない)

東広島キャンパス

http://wpad.hirokoku-u.ac.jp/proxy.pac

呉キャンパス

http://wpad.kure.hirokoku-u.ac.jp/proxy.pac

| ← 設定             | - D X                                                          |
|------------------|----------------------------------------------------------------|
| ⋒ <b>ホ−</b> ム    | プロキシ                                                           |
| 設定の検索の           | 自動プロキシ セットアップ                                                  |
| ネットワークとインターネット   | イーサネットまたは Wi-Fi 接続にプロキシ サーバーを使います。これらの設定は、<br>VPN 接続には適用されません。 |
| <b>●</b> 秋態      | 設定を自動的に検出する                                                    |
| 🧸 Wi-Fi          | オフ<br>セットアルゴニクリプトを使う                                           |
| 記 イーサネット         |                                                                |
| 🕾 91+117-77      | スクリプトのアドレス<br>http://wpad.hirokoku-u.ac.jp/proxy.pac           |
| "8º VPN          |                                                                |
| 龄 他内モ−ド          | (R¢                                                            |
| の19 モバイル ホットスポット | 手 動プロキシ セットアップ                                                 |
| ● データ使用状況        | イーサネットまたは Wi-Fi 接続にプロキシ サーバーを使います。これらの設定は、<br>VPN 接続には適用されません。 |

## <u>認証画面の表示(学内でインターネットを使う時は毎回)</u>

- 1. Microsoft Edge, Chrome, Firefox, Safari等のブラウザを用いて認証画面にアクセスします.
- 2. 認証画面URL:https://auth.hirokoku-u.ac.jp
- 3. ユーザIDとパスワードを入力して, ログインボタンを押します.
- 4. ログイン成功の画面が出たら、認証成功です. インターネットに接続されます.
- 5. Login Successの画面は残しておき,新しいタブを開いてWebページを閲覧することが無難です.
- 6. インターネット接続を終了する場合は、認証画面のlogoutボタンをクリックします.

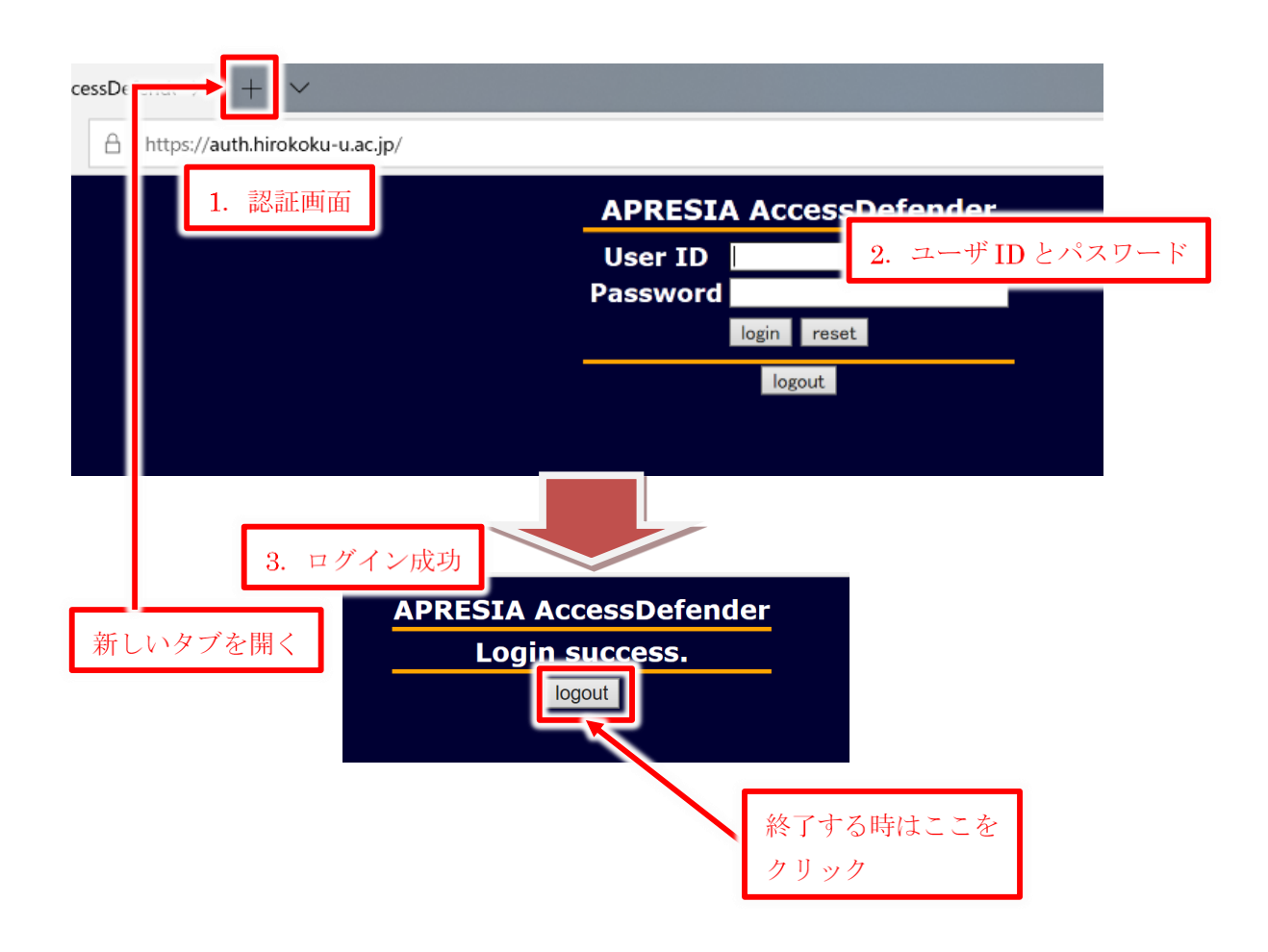

## <u>アカウントアダプタ(端末認証システム)の登録</u>

- □ この登録をすることで、認証画面でのログインをせずに学内でインターネットにつながります。自動ログインのようなものです。
- □ ただし、登録できる端末は1人につき1台です. 複数台登録した時は、一番最後に登録した端末が有効になります. 登録されていない端末は、認証画面でログインすればインターネットにつながります.
- □ 登録した端末のネットワーク接続が75日間無い場合は、登録情報が消えます.再度登録 すれば、また有効になります.

登録画面URL 東広島:https://hh-regist.hirokoku-u.ac.jp/user/mac\_applies/index/macentry/

呉:https://kr-regist.hirokoku-u.ac.jp/user/mac\_applies/index/macentry/

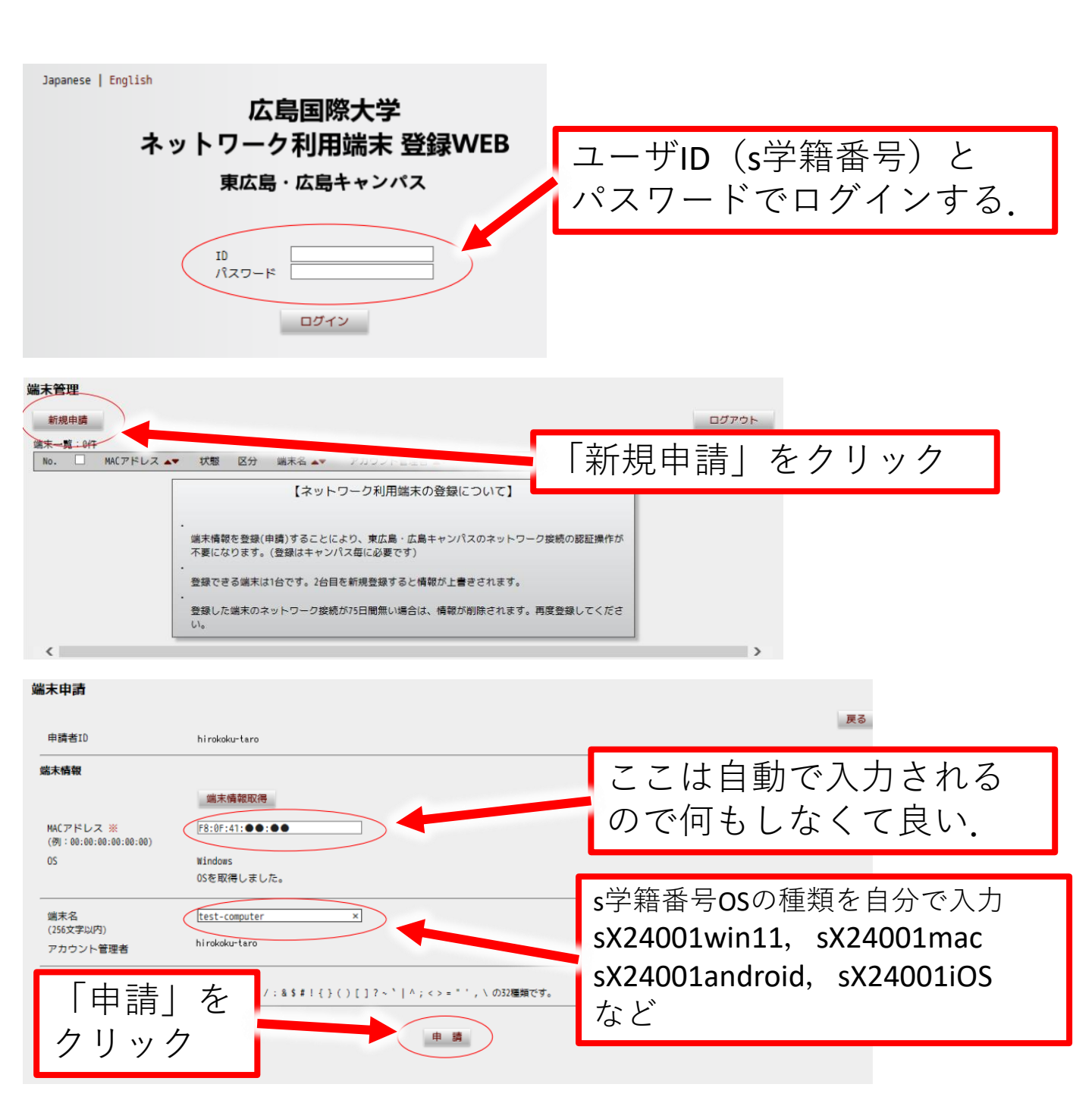